## 2-Step Verification Enrollment Guide for Online Banking

## FIRST NATIONS BANK

This guide will provide the steps required to complete the 2-Step Verification enrollment process.

1. Access Online Banking by visiting FNBC.ca. Click the Login  $\rightarrow$  link.

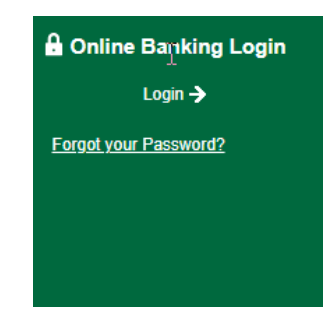

2. On the following screen, please enter your debit card number and your online banking password and Click LOGIN.

| Firs               | r Nations Bank |      |
|--------------------|----------------|------|
|                    | UF CANADA      |      |
|                    |                |      |
| Card Number 504708 |                |      |
| Password           | Show past      | swor |
| Password           |                |      |
| Remember Me        |                |      |
|                    |                |      |
|                    | LOGIN          |      |

3. You will then receive the Enable 2-Step Verification screen. Please review the details on the screen and decide if you wish to use either TEXT MESSAGE (Recommended) or EMAIL to use for receiving verification codes to. Enter your mobile phone number that you receive text message on or your email address and Click SEND CODE next to the option you selected.

| rotection to your account. To enable it please en<br>I you a verification code. It is more secure to use<br>e your online security. |
|----------------------------------------------------------------------------------------------------|
| format (604 555 1234) for Canada/US numbers                                                                                         |
| ole 2-Step Verification at this time. You have 24<br>res will be required.                                                          |
|                                                                                                    |
| SEND CODE                                                                                                    |
|                                                                                                    |
|                                                                                                    |
|                                                                                                    |

4. You should receive a text message or email containing your 2-Step Verification Code. If you selected the email option and did not receive a Verification Code, please check your Spam folder. Enter your 2-Step Verification code and Click CONTINUE. If you did not receive your 2-Step Verification code, you can choose to select "Change the number" to verify your information – or "We can send a new verification code" to try again.

| FIRST NATIONS BANK          |                                                                           |  |  |  |  |
|-----------------------------|---------------------------------------------------------------------------|--|--|--|--|
|                             | YOUR VERIFICATION CODE                                                    |  |  |  |  |
| To complete 2-Sto<br>number | ep Verification please enter the verification code that was sent to phone |  |  |  |  |
| If this number is i         | ncorrect you can change the number.                                       |  |  |  |  |
| ENTER VERIFICATIO           | IN CODE                                                                   |  |  |  |  |
|                             |                                                                           |  |  |  |  |
| Didn't receive a co         | ode? We can send a new verification code                                  |  |  |  |  |
|                             | CONTINUE                                                                  |  |  |  |  |

5. Once you have confirmed the 2-Step Verification code you received, you should see a green check mark next to "Enrolment complete". Click CONTINUE and you should be brought to the main Online Banking screen.

|                   | FIRST N                              | ATIONS BANK |  |
|-------------------|--------------------------------------|-------------|--|
|                   | OUR VERIFICAT                        | TION CODE   |  |
| Thank you for ent | ering your verification co<br>N CODE | de.         |  |
| Enrolment of      | complete                             | _           |  |
|                   |                                      |             |  |

6. You have successfully enrolled with 2-Step Verification.